4. Facilitate the learner to use spreadsheet design features involving data and cell formatting techniques which enhance understanding and legibility.

- Recognise the feature available on toolbars
- Insert and delete rows and columns
- Adjust column width
- Format column entries for example decimal, currency, alignment and date

# Features available on toolbars

## Home toolbar

| File Home   | Insert Pa                | age Layout Fo | rmulas Data | Review       | View Develo      | per He         | lp Acrob | at         |                             |                         |                |          |          |                                    | 🖻 Share         | 🖓 Comm           | ents |
|-------------|--------------------------|---------------|-------------|--------------|------------------|----------------|----------|------------|-----------------------------|-------------------------|----------------|----------|----------|------------------------------------|-----------------|------------------|------|
|             | alibri                   | ~ 11 ~ A^ A   | ==          | <i>≫</i> ~ 8 | e Wrap Text      | General        |          | ~          |                             |                         |                | Insert ~ | Σ·       | Ar $>$                             |                 |                  |      |
| Paste S     | 3 <i>I</i> <u>∪</u> ~  E | 🗄 ~   🖉 ~ 🛕   | / = = =     |              | Merge & Center 👻 | <b>100</b> ~ 9 | % 🤊 🔝    | .00<br>•   | Conditional<br>Formatting ~ | Format as<br>Table ~ St | Cell<br>yles ~ | Format ~ | <u>ہ</u> | Sort & Find &<br>Filter ~ Select ~ | Analyze<br>Data | Sensitivity<br>~ |      |
| Clipboard 🕞 | For                      | nt            | F2          | Alignmen     | nt               | rs N           | lumber   | ۲ <u>۵</u> |                             | Styles                  |                | Cells    |          | Editing                            | Analysis        | Sensitivity      | - A  |
| F6 *        | : × 🗸                    | $f_{x}$       |             |              |                  |                |          |            |                             |                         |                |          |          |                                    |                 |                  | ~    |
| A           | B C                      | D             | E F         | G            | н                | J              | к        | L          | м                           | N                       | 0              | Р        | Q        | R                                  | S               | т                | U 🔺  |
| 1           |                          |               |             |              |                  |                |          |            |                             |                         |                |          |          |                                    |                 |                  | _    |

#### Insert toolbar

| File Home Insert Page Layout             | Formulas Data             | Review View Developer                                                                                                    | Help Acrobat           |                          | 암 Share 모 Comments |
|------------------------------------------|---------------------------|----------------------------------------------------------------------------------------------------|------------------------|--------------------------|--------------------|
| PivotTable Recommended Table PivotTables | Get Add-ins<br>My Add-ins | $ \begin{array}{c} & & & & \\ & & & \\ & & \\ & & $ | Maps PivotChart<br>v v | Line Column Win/<br>Loss | Link<br>Comment    |
| Tables                                   | Add-ins                   | Charts                                                                                                    | r⊒ Tours               | Sparklines Filters       | Links Comments     |
| F6 $\bullet$ : $\times \checkmark f_x$   |                           |                                                                                                    |                        |                          | *                  |
| A B C D                                  | E F                       | G H I                                                                                                    | J K L                  | M N O P                  | Q R S T U          |

# Page Layout toolbar

| File Home I     | nsert Page Layout Formul       | as Data Review V                  | iew Developer Help                                            | p Acrobat                                                      |                                   | 🖻 Share 🛛 🖓 Comments |
|-----------------|--------------------------------|-----------------------------------|---------------------------------------------------------------|----------------------------------------------------------------|-----------------------------------|----------------------|
| Themes Colors ~ | Margins Orientation Size Print | Breaks Background Print<br>Titles | Width: Automatic ~<br>Height: Automatic ~<br>K Scale: 100% \$ | Gridlines Headings<br>View View Bring<br>Print Print Forward ~ | Send Selection Align Group Rotate |                      |
| Themes          | Page Setup                     | ) F3                              | Scale to Fit 🛛                                                | Sheet Options 🕞                                                | Arrange                           | ^                    |
| F6 * :          | $\times \checkmark f_x$        |                                   |                                                               |                                                                |                                   | ~                    |
| A B             | C D E                          | F G H                             | I J                                                           | K L M                                                          | N O P Q R                         | S T U 🔺              |

#### Formula toolbar

| File                     | Home    | Insert             | Page Layout       | Formulas    | Data                           | Review           | View              | Develop        | er He                        | elp Acro                                  | obat   |                                            |                                     |                                          |                           |                 |                       | යි Shar     | e 🖓 c              | Comments |
|--------------------------|---------|--------------------|-------------------|-------------|--------------------------------|------------------|-------------------|----------------|------------------------------|-------------------------------------------|--------|--------------------------------------------|-------------------------------------|------------------------------------------|---------------------------|-----------------|-----------------------|-------------|--------------------|----------|
| fx<br>Insert<br>Function | AutoSum | Recently<br>Used ~ | Financial Logical | Text Date & | Q<br>& Lookup 8<br>~ Reference | Hath &<br>Trig ~ | More<br>Functions | Name<br>Manage | Ø Defi<br>Ø₂ Use<br>er ₩ Cre | ine Name 👻<br>in Formula<br>ate from Sele | ection | 다. Trace Prec<br>다 Trace Dep<br>F Remove A | edents 7<br>endents 🔏<br>urrows ~ 7 | Tr Show Forr<br>Error Chec<br>Evaluate F | nulas<br>king ~<br>ormula | Watch<br>Window | Calculatio<br>Options | Calcula     | te Now<br>te Sheet |          |
|                          |         |                    | Functio           | n Library   |                                |                  |                   |                | Define                       | d Names                                   |        |                                            | Formu                               | ıla Auditing                             |                           |                 |                       | Calculation |                    | ^        |
| F6                       | Ŧ       | : ×                | $\sqrt{-f_x}$     |             |                                |                  |                   |                |                              |                                           |        |                                            |                                     |                                          |                           |                 |                       |             |                    | ~        |
| 1                        | A   I   | В                  | C D               | E           | F                              | G                | н                 | 1              | J                            | К                                         | L      | м                                          | N                                   | 0                                        | р                         | Q               | R                     | S           | т                  | U        |

#### Data toolbar

| File Home Insert Page Layout For                                                                                                    | mulas <b>Data</b> Review View | Developer Help Acro | bat                                                                                                    |                                                        | 🖻 Share 🛛 🖓 Comments                                                                                                    |
|----------------------------------------------------------------------------------------------------|-------------------------------|---------------------|----------------------------------------------------------------------------------------------------|--------------------------------------------------------|----------------------------------------------------------------------------------------------------|
| Image: Prom Text/CSV         Image: Recent Sources           Get         Image: From Web         Image: Recent Sources           Data ~         Image: From Table/Range | Refresh<br>All ~ B Edit Links | Stocks Currencies   | $ \begin{array}{c c} \hline z \downarrow & \hline z \downarrow \hline z \\ \hline z \downarrow & \hline z \downarrow \\ \hline z \downarrow & Sort \\ \hline \end{array} \begin{array}{c} \hline & \hline & \hline & \hline & \hline & \hline & \hline & \hline & \hline & \hline $ | Text to<br>Columns 🗟 ¥ 🔞 What-If Fore<br>Analysis × Sh | Image: Group     +∃       Image: Group     +∃       Image: Group     -∃       Image: Group     -∃ |
| Get & Transform Data                                                                                                    | Queries & Connections         | Data Types          | Sort & Filter                                                                                                    | Data Tools Forecast                                    | Outline 🗔 🧄                                                                                                    |
| F1 • : × ✓ fx                                                                                                    |                               |                     |                                                                                                    |                                                        | *                                                                                                    |
| A B C D E                                                                                                    | F G H                         | I J K               | L M N                                                                                                    | O P Q R                                                | S T U 🔺                                                                                                    |

# Insert Rows / Columns

Click on the row number (eg 7) or column letter as shown and right click, select insert from menu below as required.

| Fi     | le Ho        | me Insert P                                                                                                    | age Layout       | Formu                                 | ilas Data  | Review \        | /iew D                            | eveloper                                         | Help                                                         | Acrobat                                   |              |                             |          |                                              |                                                                                                  |                         | Ľ                                        | Share                                                       | Commer                                                                                 | nts                        |
|--------|--------------|----------------------------------------------------------------------------------------------------|------------------|---------------------------------------|------------|-----------------|-----------------------------------|--------------------------------------------------|--------------------------------------------------------------|-------------------------------------------|--------------|-----------------------------|----------|----------------------------------------------|--------------------------------------------------------------------------------------------------|-------------------------|------------------------------------------|-------------------------------------------------------------|----------------------------------------------------------------------------------------|----------------------------|
| ٢      | <u>∼</u> X   | Calibri                                                                                                    |                  |                                       | = = =      | ab, we          | an Text                           | Gen                                              | oral                                                         |                                           | H <b>F</b> H | HT a                        |          | 🔚 Insert 👻                                   | Σ -                                                                                              | A                       | $\bigcirc$                               | -                                                           |                                                                                        |                            |
| Pa     | - 🗋 🕞 ~      | Calibri                                                                                                    |                  |                                       |            |                 | ap iext                           | Gen                                              |                                                              | * 000                                     | Conditiona   | l Format a                  | : Cell   | 🎫 Delete 🕞                                   | <b>↓</b> ~                                                                                       | ∠ U /<br>Sort & Fi      | ind &                                    | Anabize                                                     | Sensitivity                                                                            |                            |
|        | ~ 🗳          | B I Ū ∽ E                                                                                                    | ± ~   ∽          | ~ <u>A</u> ~                          | = = =      | t≘ ± 🖽 Me       | erge & Cent                       | er 👻 🖾                                           | ~ % 🤊                                                        | .00 ÷0                                    | Formatting   | <ul> <li>Table ~</li> </ul> | Styles ~ | 🗮 Format ~                                   | <u>ہ</u> ~                                                                                       | Filter ~ Se             | lect ~                                   | Data                                                        | ~                                                                                      |                            |
| Cli    | pboard       | Fo Fo                                                                                                    | nt               | ۲ <sub>N</sub>                        |            | Alignment       |                                   | ۲ <u>۵</u>                                       | Number                                                       | <sub>لا</sub> ا                           |              | Styles                      |          | Cells                                        |                                                                                                  | Editing                 |                                          | Analysis                                                    | Sensitivity                                                                            | ^                          |
| A7     |              | * : × ~                                                                                                    | f <sub>x</sub> S | ue Hefferr                            | han        |                 |                                   |                                                  |                                                              |                                           |              |                             |          |                                              |                                                                                                  |                         |                                          |                                                             |                                                                                        | Ý                          |
|        |              | А                                                                                                    | В                | С                                     | D          | E               | F                                 | G                                                | н                                                            | 1                                         | J            | к                           | L        | M                                            | N                                                                                                | 0                       | Р                                        | Q                                                           | R                                                                                      |                            |
| 1      | Formattir    | ng Data                                                                                                    |                  |                                       |            |                 |                                   |                                                  |                                                              |                                           |              |                             |          |                                              |                                                                                                  |                         |                                          |                                                             |                                                                                        |                            |
| 2      | Taut         |                                                                                                    | Desimal          | Currenter                             | Data       | Alignment       | Desdere                           | Chading                                          |                                                              |                                           |              |                             |          |                                              |                                                                                                  |                         |                                          |                                                             |                                                                                        | _                          |
| 5<br>4 | Pat Murra    | v                                                                                                    | 8.25             | 8.25                                  | 28/10/2021 | Angriment       | Borders                           | Snauing                                          |                                                              |                                           |              |                             |          |                                              |                                                                                                  |                         |                                          |                                                             |                                                                                        |                            |
| 5      | Sean Case    | ≥y                                                                                                    | 7.4              | 7.4                                   | 01/11/2021 |                 |                                   |                                                  |                                                              |                                           |              |                             |          |                                              |                                                                                                  |                         |                                          |                                                             |                                                                                        |                            |
| 6      | Martina N    | Nolloy                                                                                                    | 8.1              | 8.1                                   | 31/10/2021 |                 |                                   | _                                                |                                                              |                                           |              |                             |          |                                              | _                                                                                                |                         |                                          | _                                                           | _                                                                                      | _                          |
| 8      | Mary Dela    | aney                                                                                                    | 5                | 5                                     | 02/06/2022 |                 |                                   |                                                  |                                                              |                                           |              |                             |          |                                              |                                                                                                  | _                       |                                          |                                                             |                                                                                        | -                          |
| 9      | Simon Ha     | rris                                                                                                    | 4.5              | 4.5                                   | 10/10/2022 |                 |                                   |                                                  |                                                              |                                           |              |                             |          |                                              |                                                                                                  |                         |                                          |                                                             |                                                                                        |                            |
| 10     | Lia Murph    | ıy                                                                                                    | 2.22             | 2.22                                  | 21/05/2023 |                 |                                   |                                                  |                                                              |                                           |              |                             |          |                                              |                                                                                                  |                         |                                          |                                                             |                                                                                        | _                          |
| 12     | Text         |                                                                                                    | Decimal          | Currency                              | Date       | Alignment       | Borders                           | Shading                                          |                                                              |                                           |              |                             |          |                                              |                                                                                                  |                         |                                          |                                                             |                                                                                        | -                          |
| 13     | Pat Murra    | aγ                                                                                                    | 8.25             | €8.25                                 | 28/10/2021 |                 |                                   |                                                  |                                                              |                                           |              |                             |          |                                              |                                                                                                  |                         |                                          |                                                             |                                                                                        |                            |
| 14     | Sean Case    | ey                                                                                                    | 7.40             | €7.40                                 | 01/11/2021 |                 |                                   |                                                  |                                                              |                                           |              |                             |          |                                              |                                                                                                  |                         |                                          |                                                             |                                                                                        | _                          |
| 15     | Sue Heffe    | ernan                                                                                                    | 10.00            | €8.10<br>€10.00                       | 31/10/2021 |                 |                                   |                                                  |                                                              |                                           |              |                             |          |                                              |                                                                                                  |                         |                                          |                                                             |                                                                                        | -                          |
| 17     | Mary Del     | aney                                                                                                    | 5.00             | €5.00                                 | 02/06/2022 |                 |                                   |                                                  |                                                              |                                           |              |                             |          |                                              |                                                                                                  |                         |                                          |                                                             |                                                                                        |                            |
| 18     | Simon Ha     | rris                                                                                                    | 4.50             | €4.50                                 | 10/10/2022 |                 |                                   |                                                  |                                                              |                                           |              |                             |          |                                              |                                                                                                  |                         |                                          |                                                             |                                                                                        | _                          |
| 20     | Lia wurpr    | iy                                                                                                    | 2.22             | €2.22                                 | 21/05/2023 |                 |                                   |                                                  |                                                              |                                           |              |                             |          |                                              |                                                                                                  |                         |                                          |                                                             |                                                                                        | -                          |
| 21     |              |                                                                                                    |                  |                                       |            |                 |                                   |                                                  |                                                              |                                           |              |                             |          |                                              |                                                                                                  |                         |                                          |                                                             |                                                                                        |                            |
| 22     |              |                                                                                                    |                  |                                       |            |                 |                                   |                                                  |                                                              |                                           |              |                             |          |                                              |                                                                                                  |                         |                                          |                                                             |                                                                                        |                            |
|        | < →          | Membership                                                                                                    | Sheet4           | V and HL                              | .ookup D   | ays Months Year | s   (                             | Ð                                                |                                                              |                                           |              | 4                           |          |                                              |                                                                                                  |                         |                                          |                                                             |                                                                                        | Þ                          |
|        |              |                                                                                                    |                  |                                       |            |                 |                                   |                                                  |                                                              |                                           |              |                             |          |                                              |                                                                                                  |                         |                                          |                                                             |                                                                                        |                            |
| Γ      | v            | Fill                                                                                                    | l Color          | 1                                     |            |                 |                                   |                                                  |                                                              |                                           |              |                             |          |                                              | -                                                                                                |                         |                                          |                                                             |                                                                                        |                            |
|        | ~            | Cu <u>t</u>                                                                                                    |                  | 1                                     |            |                 |                                   |                                                  |                                                              | A                                         |              |                             |          | В                                            |                                                                                                  | С                       |                                          |                                                             | D                                                                                      |                            |
| 1      | Γīα          | Conv                                                                                                    |                  | 1                                     |            |                 | 1                                 | Form                                             | atting                                                       | 7 Data                                    |              |                             |          |                                              |                                                                                                  |                         |                                          |                                                             |                                                                                        |                            |
|        |              | Copy                                                                                                    |                  | -                                     |            |                 |                                   |                                                  |                                                              | ,                                         |              |                             |          |                                              |                                                                                                  |                         | -                                        |                                                             |                                                                                        | +                          |
| ł      | r <u>c</u> n | B-+- 0-+                                                                                                    |                  |                                       |            |                 | 2                                 |                                                  |                                                              |                                           |              |                             |          |                                              |                                                                                                  |                         |                                          |                                                             |                                                                                        |                            |
| ÷      | LU           | Paste Optio                                                                                                    | ons:             |                                       |            |                 | 3                                 | Text                                             |                                                              |                                           |              |                             | D        | ecimal                                       | Cu                                                                                               | rron                    | ~                                        | Date                                                        |                                                                                        |                            |
| 1      |              | <b>-</b>                                                                                                    |                  |                                       |            |                 | -                                 |                                                  |                                                              |                                           |              |                             |          |                                              |                                                                                                  |                         |                                          |                                                             |                                                                                        | ÷.                         |
|        |              |                                                                                                    |                  | 1                                     |            |                 |                                   |                                                  |                                                              |                                           |              |                             | _        |                                              |                                                                                                  | nem                     | - y<br>                                  |                                                             | Lagar                                                                                  |                            |
| 1      |              |                                                                                                    |                  |                                       |            |                 | 4                                 | Pat M                                            | urray                                                        | /                                         |              |                             |          | 8.25                                         | ;                                                                                                | 8.                      | 25                                       | 28/1                                                        | )/2021                                                                                 | 1                          |
| -1     |              |                                                                                                    |                  |                                       |            |                 | 4                                 | Pat M<br>Sean                                    | urray<br>Casev                                               | /                                         |              |                             |          | 8.25                                         | ;<br>;                                                                                           | 8.                      | 25<br>7.4                                | 28/1                                                        | 0/2021<br>1/2021                                                                       | 1                          |
| 4      |              | Paste <u>S</u> pecia                                                                                                    | al               |                                       |            |                 | 4<br>5                            | Pat M<br>Sean                                    | urray<br>Casey                                               | /<br>/                                    |              |                             |          | 8.25                                         | ;<br>;                                                                                           | 8.<br>7                 | 25<br>7.4                                | 28/10<br>01/1:                                              | 0/2021<br>L/2021                                                                       | 1                          |
|        |              | Paste <u>S</u> pecia                                                                                                    | al               | -                                     |            |                 | 4<br>5<br>6                       | Pat M<br>Sean<br>Marti                           | urray<br>Casey<br>na Me                                      | /<br>/<br>olloy                           |              |                             |          | 8.25<br>7.4<br>8.1                           | 5<br>1                                                                                           | 8.<br>7<br>8            | 25<br>7.4<br>3.1                         | 28/10<br>01/1<br>31/10                                      | )/2021<br>L/2021<br>)/2021                                                             | 1<br>1<br>1                |
|        |              | Paste <u>S</u> pecia                                                                                                    | al               | -                                     |            |                 | 4<br>5<br>6<br>7                  | Pat M<br>Sean<br>Marti                           | urray<br>Casey<br>na Mo                                      | /<br>/<br>olloy                           |              |                             |          | 8.25<br>7.4<br>8.1                           | 5<br>L                                                                                           | 8.<br>7<br>8            | 25<br>7.4<br>3.1                         | 28/10<br>01/1:<br>31/10                                     | 0/202:<br>L/2021<br>)/2021                                                             | 1<br>1<br>1                |
|        |              | Paste <u>S</u> pecia<br>Insert                                                                                               | al               | -                                     |            |                 | 4<br>5<br>6<br>7                  | Pat M<br>Sean<br>Marti                           | urray<br>Casey<br>na Mo                                      | /<br>/<br>olloy                           |              |                             |          | 8.25<br>7.4<br>8.1                           | 5<br>                                                                                            | 8.<br>7                 | 25<br>7.4<br>3.1                         | 28/10<br>01/1:<br>31/10                                     | D/202:<br>L/2021<br>D/2021                                                             | 1 1 1                      |
|        |              | Paste <u>Specia</u><br>Insert<br>Delete                                                                                      | al               | -                                     |            |                 | 4<br>5<br>6<br>7<br>8             | Pat M<br>Sean<br>Marti                           | urray<br>Casey<br>na Mo                                      | v<br>y<br>olloy<br>man                    |              |                             |          | 8.25<br>7.4<br>8.1                           | 5<br>1<br>1                                                                                      | 8.<br>7<br>8            | 25<br>7.4<br>3.1                         | 28/10<br>01/1:<br>31/10                                     | 0/202:<br>L/2021<br>0/2021<br>5/2022                                                   | 1<br>1<br>2                |
|        |              | Paste <u>Specia</u><br>Insert<br>Delete                                                                                      | al               | -                                     |            |                 | 4<br>5<br>6<br>7<br>8<br>9        | Pat M<br>Sean<br>Marti                           | urray<br>Casey<br>na Mo<br>effer                             | v<br>olloy<br>man                         |              |                             |          | 8.25<br>7.4<br>8.1                           | 5<br>L<br>J                                                                                      | 8.<br>7                 | 25<br>7.4<br>3.1                         | 28/10<br>01/1:<br>31/10<br>05/0:<br>02/00                   | 0/202:<br>L/2021<br>D/2021<br>5/2022                                                   | 1 1 2 2 2                  |
|        |              | Paste <u>Specia</u><br>Insert<br>Delete<br>Clear Co <u>n</u> te                                                              | al               | -                                     |            |                 | 4<br>5<br>6<br>7<br>8<br>9        | Pat M<br>Sean<br>Marti<br>Marti<br>Mary          | urray<br>Casey<br>na Me<br>effer<br>Delar                    | v<br>olloy<br>man<br>ney                  |              |                             |          | 8.25<br>7.4<br>8.1                           | 5<br>L<br>)                                                                                      | 8.                      | 25<br>7.4<br>3.1<br>10<br>5              | 28/10<br>01/1:<br>31/10<br>05/03<br>02/00                   | 0/2021<br>L/2021<br>0/2021<br>5/2022<br>5/2022                                         | 1<br>1<br>2<br>2           |
|        |              | Paste <u>S</u> pecia<br>Insert<br>Delete<br>Clear Co <u>n</u> te                                                             | al<br>:nts       | · · · · · · · · · · · · · · · · · · · |            |                 | 4<br>5<br>7<br>8<br>9<br>10       | Pat M<br>Sean<br>Marti<br>Marti<br>Mary<br>Simor | urray<br>Casey<br>na Mo<br>effer<br>Delar<br>n Harr          | y<br>olloy<br>man<br>ney<br>ris           |              |                             |          | 8.25<br>7.4<br>8.1<br>10<br>5<br>4.5         | 5<br>L<br>)<br>;                                                                                 | 8.                      | 25<br>7.4<br>3.1<br>10<br>5<br>4.5       | 28/10<br>01/1:<br>31/10<br>05/0:<br>02/00<br>10/10          | 0/202:<br>L/2021<br>0/2021<br>5/2022<br>5/2022<br>5/2022                               | 1<br>1<br>2<br>2<br>2      |
|        | <u>в-</u>    | Paste <u>Specia</u><br>Insert<br>Delete<br>Clear Co <u>n</u> te                                                              | al<br>:nts       | -                                     |            |                 | 4<br>5<br>7<br>8<br>9<br>10       | Pat M<br>Sean<br>Marti<br>Mary<br>Simor<br>Lia M | urray<br>Casey<br>na Mo<br>effer<br>Delar<br>n Harr          | y<br>olloy<br>man<br>ney<br>ris           |              |                             |          | 8.25<br>7.4<br>8.1<br>10<br>5<br>4.5<br>2.22 | 5<br>L<br>J<br>j                                                                                 | 8.                      | 25<br>7.4<br>3.1<br>10<br>5<br>4.5<br>22 | 28/10<br>01/1:<br>31/10<br>05/09<br>02/00<br>10/10<br>21/09 | 0/202:<br>1/2021<br>0/2021<br>5/2022<br>5/2022<br>5/2022<br>1/2022                     | 1<br>1<br>2<br>2<br>2<br>3 |
|        | 8-<br>8-     | Paste <u>S</u> pecia<br>Insert<br>Delete<br>Clear Co <u>n</u> te<br>Format Cell                                              | al<br>ents<br>s  |                                       |            |                 | 4<br>5<br>7<br>8<br>9<br>10<br>11 | Pat M<br>Sean<br>Marti                           | urray<br>Casey<br>na Me<br>effer<br>Delar<br>n Harr<br>urphy | /<br>y<br>olloy<br>nan<br>ney<br>ris<br>/ |              |                             |          | 8.25<br>7.4<br>8.1<br>10<br>5<br>4.5<br>2.22 | 5<br>L<br>)<br>;<br>;                                                                            | 8.<br>7<br>8<br>2       | 25<br>7.4<br>3.1<br>10<br>5<br>4.5<br>22 | 28/10<br>01/1:<br>31/10<br>05/03<br>02/00<br>10/10<br>21/03 | 0/202:<br>1/202:<br>0/202:<br>5/2022<br>5/2022<br>5/2022<br>5/2022<br>5/2022           | 1<br>1<br>2<br>2<br>2<br>3 |
|        | □-<br>□-     | Paste <u>Specia</u><br>Insert<br>Delete<br>Clear Co <u>n</u> te<br>Format Cell<br>Row Height                                 | al<br>ents<br>s  |                                       |            |                 | 4<br>5<br>7<br>8<br>9<br>10<br>11 | Pat M<br>Sean<br>Marti                           | urray<br>Casey<br>na Mo<br>effer<br>Delar<br>n Harr<br>urphy | /<br>olloy<br>man<br>ney<br>ris<br>/      |              |                             |          | 8.25<br>7.4<br>8.1<br>10<br>5<br>4.5<br>2.22 | 5<br>L<br>)<br>;<br>;                                                                            | 8.<br>7<br>8<br>2       | 25<br>7.4<br>3.1<br>10<br>5<br>4.5<br>22 | 28/10<br>01/1:<br>31/10<br>05/0:<br>02/00<br>10/10<br>21/0: | 0/202:<br>1/202:<br>0/2021<br>5/2022<br>5/2022<br>5/2022<br>5/2022<br>5/2023           | 1<br>1<br>2<br>2<br>2<br>3 |
|        | 0-<br>0-     | Paste <u>Specia</u><br>Insert<br>Delete<br>Clear Co <u>n</u> te<br>Format Cell<br>Row Height                                 | al<br>ents<br>'s |                                       |            |                 | 4<br>5<br>7<br>8<br>9<br>10<br>11 | Pat M<br>Sean<br>Marti<br>Mary<br>Simor<br>Lia M | urray<br>Casey<br>na Mo<br>effer<br>Delar<br>n Harr<br>urphy | /<br>y<br>man<br>ney<br>ris<br>/          |              |                             |          | 8.25<br>7.4<br>8.1<br>10<br>5<br>4.5<br>2.22 | 5<br>1<br>1<br>)<br>;<br>;                                                                       | 8.<br>7<br>8<br>2<br>2. | 25<br>7.4<br>3.1<br>10<br>5<br>4.5<br>22 | 28/10<br>01/1:<br>31/10<br>05/0:<br>02/00<br>10/10<br>21/0: | 5/202:<br>1/202:<br>5/202:<br>5/202:<br>5/202:<br>5/202:<br>5/202:<br>5/202:<br>5/202: | 1<br>1<br>2<br>2<br>2<br>3 |
|        | 0-<br>0-     | Paste <u>Specia</u><br>Insert<br>Delete<br>Clear Co <u>n</u> te<br><u>F</u> ormat Cell<br><u>R</u> ow Height<br><u>H</u> ide | al<br>ents<br> s |                                       |            |                 | 4<br>5<br>7<br>8<br>9<br>10<br>11 | Pat M<br>Sean<br>Marti<br>Mary<br>Simor<br>Lia M | urray<br>Casey<br>na Mo<br>effer<br>Delar<br>n Harr<br>urphy | /<br>y<br>man<br>ney<br>ris<br>/          |              |                             |          | 8.25<br>7.4<br>8.1<br>10<br>5<br>4.5<br>2.22 | 5<br>1<br>1<br>1<br>1<br>1<br>1<br>1<br>1<br>1<br>1<br>1<br>1<br>1<br>1<br>1<br>1<br>1<br>1<br>1 | 8.<br>7<br>8<br>2<br>2. | 25<br>7.4<br>3.1<br>10<br>5<br>4.5<br>22 | 28/10<br>01/1:<br>31/10<br>05/0:<br>02/00<br>10/10<br>21/0: | 0/202:<br>1/202:<br>0/2021<br>5/2022<br>5/2022<br>5/2022<br>5/2022<br>5/2022           | 1<br>1<br>2<br>2<br>2<br>3 |
|        | 8-<br>8-     | Paste <u>Specia</u><br>Insert<br>Delete<br>Clear Co <u>n</u> te<br>Eormat Cell<br>Row Height<br><u>H</u> ide                 | al<br>ents<br> s |                                       |            |                 | 4<br>5<br>7<br>8<br>9<br>10<br>11 | Pat M<br>Sean<br>Marti<br>Mary<br>Simon<br>Lia M | urray<br>Casey<br>na Mo<br>effer<br>Delar<br>n Harr<br>urphy | /<br>olloy<br>man<br>ney<br>ris<br>/      |              |                             |          | 8.25<br>7.4<br>8.1<br>10<br>5<br>4.5<br>2.22 | )<br>;<br>;                                                                                      | 8.<br>7<br>8<br>2       | 25<br>7.4<br>3.1<br>10<br>5<br>4.5<br>22 | 28/10<br>01/1:<br>31/10<br>05/0:<br>02/00<br>10/10<br>21/0: | 0/202:<br>1/202:<br>0/2021<br>5/2022<br>5/2022<br>5/2022<br>5/2022<br>5/2023           | 1<br>1<br>2<br>2<br>2<br>3 |
|        | 0-<br>0-     | Paste <u>Specia</u><br>Insert<br>Delete<br>Clear Co <u>n</u> te<br>Format Cell<br>Row Height<br>Hide<br>Unhide               | al<br>ents<br>Is |                                       |            |                 | 4<br>5<br>7<br>8<br>9<br>10<br>11 | Pat M<br>Sean<br>Marti<br>Mary<br>Simon<br>Lia M | urray<br>Casey<br>na Mo<br>effer<br>Delar<br>n Harr<br>urphy | /<br>olloy<br>man<br>ney<br>ris<br>/      |              |                             |          | 8.25<br>7.4<br>8.1<br>10<br>5<br>4.5<br>2.22 | 5<br>5<br>1<br>1<br>2                                                                            | 8.<br>7<br>8<br>2       | 25<br>7.4<br>3.1<br>10<br>5<br>4.5<br>22 | 28/10<br>01/1:<br>31/10<br>05/00<br>02/00<br>10/10<br>21/00 | 0/202:<br>1/202:<br>0/2021<br>5/2022<br>5/2022<br>5/2022<br>5/2022<br>5/2023           | 1<br>1<br>2<br>2<br>2<br>3 |
|        | B-<br>B-     | Paste <u>Specia</u><br>Insert<br>Delete<br>Clear Conte<br>Eormat Cell<br>Row Height<br>Hide<br>Unhide                        | al<br>ents<br>Is |                                       |            |                 | 4<br>5<br>7<br>8<br>9<br>10<br>11 | Pat M<br>Sean<br>Marti<br>Mary<br>Simon<br>Lia M | urray<br>Casey<br>na Mo<br>effer<br>Delar<br>n Harr<br>urphy | y<br>olloy<br>man<br>ney<br>ris<br>/      |              |                             |          | 8.25<br>7.4<br>8.1<br>10<br>5<br>4.5<br>2.22 | 5<br>5<br>1<br>1<br>2                                                                            | 8.<br>7<br>8<br>2<br>2. | 25<br>7.4<br>3.1<br>10<br>5<br>4.5<br>22 | 28/10<br>01/1:<br>31/10<br>05/00<br>02/00<br>10/10<br>21/00 | 5/202:<br>1/202:<br>5/2021<br>5/2022<br>5/2022<br>5/2022<br>5/2022<br>5/2023           | 1<br>1<br>2<br>2<br>2<br>3 |

Note a new row or column is always inserted in front of the select one. In the example above we select row 7 and the new row was inserted in front of it.

To delete a row or column, click on the row number or column letter, right click and select Delete.

# To adjust column width

- 1. Autofit(best fit) Double click on the ++ symbol which appears with you move the mouse pointer between columns
- 2. Specified column width select the column and right click on the column letter as shown below and select Column Width. Enter a number to represent the column width.

| AutoSave             | ••• F          | 9 ° C                  | ~ -                                                                                                    | 10 Lookup a                                                                                                    | nd Dates | - Saving   | -                   | 𝒫 Search           |         |                   |                    |                                     |                                | hli v l        | Raymund O                     | 'Connor 🦸                        | lä lä          | - 1                         | - 0        | ×      |
|----------------------|----------------|------------------------|----------------------------------------------------------------------------------------------------|----------------------------------------------------------------------------------------------------|----------|------------|---------------------|--------------------|---------|-------------------|--------------------|-------------------------------------|--------------------------------|----------------|-------------------------------|----------------------------------|----------------|-----------------------------|------------|--------|
| File He              | ome Ins        | ert Pag                | ge Layout                                                                                                    | Formulas                                                                                                    | Data     | Revie      | w Viev              | / Develo           | per He  | elp Acro          | obat               |                                     |                                |                |                               |                                  |                | 🖻 Share                     | 🖓 Comi     | nents  |
| Paste S<br>Clipboard | Calibri<br>B I | ⊻ ~   ⊞<br>Font<br>× ✓ | <ul> <li>11 </li> <li>✓</li> <li>✓<td><math display="block">\begin{vmatrix} A^{*} &amp; A^{*} \\ \bullet &amp; \underline{A} \\ \bullet &amp; \underline{A} \\ &amp; \underline{A} \\ \bullet &amp; \underline{A} \\ \bullet &amp; </math></td><td></td><td>***</td><td>한 Wrap 1<br/>한 Merge</td><td>Text<br/>&amp; Center ∽</td><td>General</td><td>% 🤊 🗍 😘<br/>Number</td><td>v<br/>0 .00<br/>0 →0</td><td>Conditional F<br/>Formatting ~<br/>St</td><td>ormat as<br/>Table ~ St<br/>yles</td><td>Cell<br/>yles ~</td><td>Delete ~<br/>Format ~<br/>Cells</td><td>∑ × A<br/>↓ Z<br/>Sc<br/>Sc<br/>Filt</td><td>ter v Select v</td><td>Analyze<br/>Data<br/>Analysis</td><td>Sensitivi</td><td>ty x</td></li></ul> | $\begin{vmatrix} A^{*} & A^{*} \\ \bullet & \underline{A} \\ \bullet & \underline{A} \\ & \underline{A} \\ \bullet & \underline{A} \\ \bullet & $ |          | ***        | 한 Wrap 1<br>한 Merge | Text<br>& Center ∽ | General | % 🤊 🗍 😘<br>Number | v<br>0 .00<br>0 →0 | Conditional F<br>Formatting ~<br>St | ormat as<br>Table ~ St<br>yles | Cell<br>yles ~ | Delete ~<br>Format ~<br>Cells | ∑ × A<br>↓ Z<br>Sc<br>Sc<br>Filt | ter v Select v | Analyze<br>Data<br>Analysis | Sensitivi  | ty x   |
| A                    | В              | c                      | D                                                                                                    | F                                                                                                    | F        | G          | н                   | L I                | 1       | к                 | 1.1                | м                                   | N                              | 0              | Р                             | 0                                | R              | s                           | т          | U 🔺    |
| 1                    | 5              |                        | T X                                                                                                    | Cut                                                                                                    | _        |            |                     |                    |         |                   |                    |                                     |                                |                |                               | 4                                |                | 5                           |            | ĞН     |
| 2                    |                |                        | L Da                                                                                                    | Conv                                                                                                    |          |            |                     |                    |         |                   |                    |                                     |                                |                |                               |                                  |                |                             |            |        |
| 3                    |                |                        |                                                                                                    | 2°FJ                                                                                                    |          |            |                     |                    |         |                   |                    |                                     |                                |                |                               |                                  |                |                             |            |        |
| 4                    |                |                        |                                                                                                    | Paste Options:                                                                                                    |          |            |                     |                    |         |                   |                    |                                     |                                |                |                               |                                  |                |                             |            |        |
| 5                    |                |                        |                                                                                                    | ĽD                                                                                                    |          |            |                     |                    |         |                   |                    |                                     |                                |                |                               |                                  |                |                             |            |        |
| 7                    |                |                        |                                                                                                    | Paste Special                                                                                                    |          |            |                     |                    |         |                   |                    |                                     |                                |                |                               |                                  |                |                             |            |        |
| 8                    |                |                        |                                                                                                    |                                                                                                    | _        |            |                     |                    |         |                   |                    |                                     |                                |                |                               |                                  |                |                             |            |        |
| 9                    |                |                        |                                                                                                    | Insert                                                                                                    |          |            |                     |                    |         |                   |                    |                                     |                                |                |                               |                                  |                |                             |            |        |
| 10                   |                |                        |                                                                                                    | <u>D</u> elete                                                                                                    |          |            |                     |                    |         |                   |                    |                                     |                                |                |                               |                                  |                |                             |            |        |
| 11                   |                |                        |                                                                                                    | Clear Co <u>n</u> tents                                                                                                    |          |            |                     |                    |         |                   |                    |                                     |                                |                |                               |                                  |                |                             |            |        |
| 12                   |                |                        | 8                                                                                                    | Format Cells                                                                                                    | _        |            |                     |                    |         |                   |                    |                                     |                                |                |                               |                                  |                |                             |            |        |
| 13                   |                |                        |                                                                                                    |                                                                                                    |          |            |                     |                    |         |                   |                    |                                     |                                |                |                               |                                  |                |                             |            |        |
| 15                   |                |                        |                                                                                                    | Column <u>W</u> idth                                                                                                    |          |            |                     |                    |         |                   |                    |                                     |                                |                |                               |                                  |                |                             |            |        |
| 16                   |                |                        |                                                                                                    | <u>H</u> ide                                                                                                    |          |            |                     |                    |         |                   |                    |                                     |                                |                |                               |                                  |                |                             |            |        |
| 17                   |                |                        |                                                                                                    | <u>U</u> nhide                                                                                                    |          |            |                     |                    |         |                   |                    |                                     |                                |                |                               |                                  |                |                             |            |        |
| 18                   |                |                        |                                                                                                    |                                                                                                    | _        |            |                     |                    |         |                   |                    |                                     |                                |                |                               |                                  |                |                             |            |        |
| 19                   |                |                        |                                                                                                    |                                                                                                    |          |            |                     |                    |         |                   |                    |                                     |                                |                |                               |                                  |                |                             |            |        |
| 20                   |                |                        |                                                                                                    |                                                                                                    |          |            |                     |                    |         |                   |                    |                                     |                                |                |                               |                                  |                |                             |            |        |
| 22                   |                |                        |                                                                                                    |                                                                                                    |          |            |                     |                    |         |                   |                    |                                     |                                |                |                               |                                  |                |                             |            |        |
| 22                   |                | L                      |                                                                                                    |                                                                                                    |          |            | <u> </u>            |                    |         |                   |                    |                                     |                                |                |                               | L                                |                |                             |            | v      |
| Ready 🖂              | Memb           | ership                 | Sheet4                                                                                                    | V and HLook                                                                                                    | up l     | Days Month | ns Years            | +                  |         |                   |                    | •                                   |                                |                |                               | FFB                              | n m            |                             |            | + 100% |
| Keauy E®             |                |                        |                                                                                                    |                                                                                                    |          |            |                     | -                  |         | -                 |                    |                                     | -                              |                | _                             | ***                              |                |                             | 14:27      | 100%   |
|                      | Type here      | e to search            |                                                                                                    |                                                                                                    |          | ∃i         | -                   | •                  | 2 💽     | <b>N</b>          | ×                  | Ý                                   |                                | Ŕ              | 🍅 14°C                        | ^ 🗅 🛙                            |                | ∯ ENG                       | 28/10/2021 |        |

Input the required column width as shown below

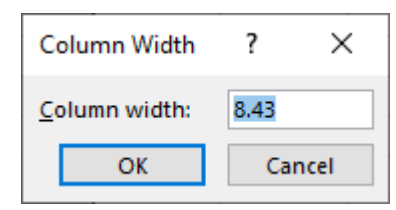

# Format column entries for example decimal, currency, alignment and date

| F  | ile Hor   | me Inse | ert Pag  | e Layout            | Formulas Da              | ata Revi            | ew Viev                     | v Deve   |
|----|-----------|---------|----------|---------------------|--------------------------|---------------------|-----------------------------|----------|
| Ľ  |           | Calibri |          | • <u>11</u> • A′    | ~ A~   = = [             | = <sup>8</sup> ∕7 ~ | ab<br>c <mark>€</mark> Wrap | Text     |
| Pa | aste ∽    | B I     | ⊻ - ⊞    | ~ 🙆 ~ 🛓             | <mark>4</mark> -   ≡ ≡ ₹ | <u>←</u> →=         | 🔁 Merge                     | & Center |
| CI | ipboard 🖪 | ū       | Font     |                     | Гы                       | Align               | ment                        |          |
| A  | L         | • : :   | × ✓      | f <sub>x</sub> Form | atting Data              |                     |                             |          |
|    | А         | В       | С        | D                   | E                        | F                   | G                           | н        |
| 1  | Formattin | g Data  |          |                     |                          |                     |                             |          |
| 2  |           |         |          |                     |                          |                     |                             |          |
| 3  | Text      | Decimal | Currency | Date                | Alignment                | Borders             | Shading                     |          |
| 4  | Pat Murra | 8.25    | 8.25     | 28/10/2021          |                          |                     |                             |          |
| 5  | Sean Case | 7.4     | 7.4      | 01/11/2021          |                          |                     |                             |          |
| 6  | Martina M | 8.1     | 8.1      | 31/10/2021          |                          |                     |                             |          |
| 7  | Sue Heffe | 10      | 10       | 05/05/2022          |                          |                     |                             |          |
| 8  | Mary Dela | 5       | 5        | 02/06/2022          |                          |                     |                             |          |
| 9  | Simon Har | 4.5     | 4.5      | 10/10/2022          |                          |                     |                             |          |
| 10 | Lia Murph | 2.22    | 2.22     | 21/05/2023          |                          |                     |                             |          |
| 11 |           |         |          |                     |                          |                     |                             |          |
| 12 | Text      | Decimal | Currency | Date                | Alignment                | Borders             | Shading                     |          |
| 13 | Pat Murra | 8.25    | 8.25     | 28/10/2021          |                          |                     |                             |          |
| 14 | Sean Case | 7.4     | 7.4      | 01/11/2021          |                          |                     |                             |          |
| 15 | Martina M | 8.1     | 8.1      | 31/10/2021          |                          |                     |                             |          |
| 16 | Sue Heffe | 10      | 10       | 05/05/2022          |                          |                     |                             |          |
| 17 | Mary Dela | 5       | 5        | 02/06/2022          |                          |                     |                             |          |
| 18 | Simon Har | 4.5     | 4.5      | 10/10/2022          |                          |                     |                             |          |
| 19 | Lia Murph | 2.22    | 2.22     | 21/05/2023          |                          |                     |                             |          |
| 20 |           |         |          |                     |                          |                     |                             |          |

Create a spreadsheet file and input the following data:

To change the width of column A to 25, click on A and right click, select Column Width and input 25, click Ok

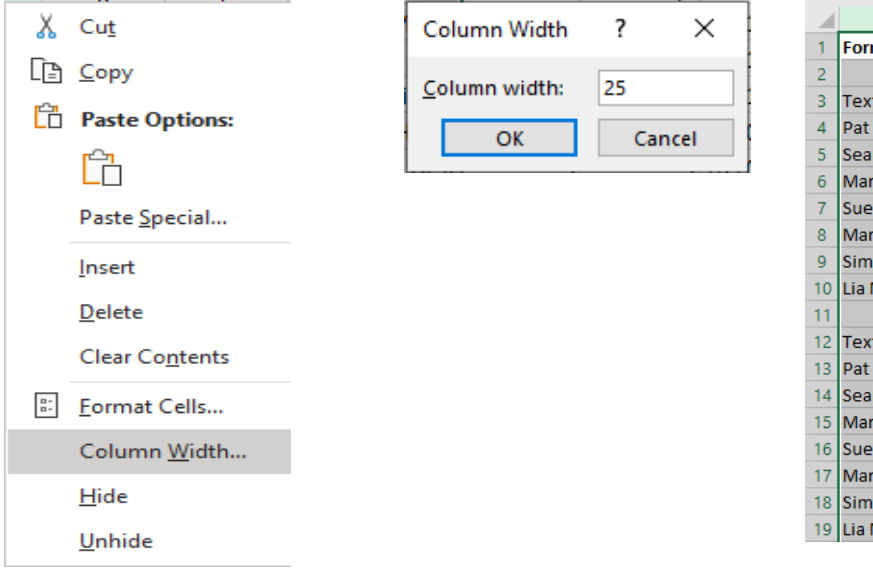

|    | A               | В       |   |
|----|-----------------|---------|---|
| 1  | Formatting Data |         |   |
| 2  |                 |         |   |
| 3  | Text            | Decimal | С |
| 4  | Pat Murray      | 8.25    |   |
| 5  | Sean Casey      | 7.4     |   |
| 6  | Martina Molloy  | 8.1     |   |
| 7  | Sue Heffernan   | 10      |   |
| 8  | Mary Delaney    | 5       |   |
| 9  | Simon Harris    | 4.5     |   |
| 10 | Lia Murphy      | 2.22    |   |
| 11 |                 |         |   |
| 12 | Text            | Decimal | С |
| 13 | Pat Murray      | 8.25    |   |
| 14 | Sean Casey      | 7.4     |   |
| 15 | Martina Molloy  | 8.1     |   |
| 16 | Sue Heffernan   | 10      |   |
| 17 | Mary Delaney    | 5       |   |
| 18 | Simon Harris    | 4.5     |   |
| 19 | Lia Murphy      | 2.22    |   |

# Setting the number of decimal places

Highlight the cells as shown below, right click mouse button, select Format Cells, select Number and enter number of decimal places (2 in this example)

| utoSave 💿 🛱 🍤 -                                                                                                    | ୯                                                                                                    | 10 Loo                                                                                                    | kup and Dates                         | - Saved -                                        | R                 | Search  | 1                     |          |                                         |                                                                                                    |                                                                                                    |                                                                                    | Raymur                                             | d O'Conr                        | 10r 🦸        |          | lä lä                                                                                                    | æ                                                             |                                    |                                                  |
|----------------------------------------------------------------------------------------------------|----------------------------------------------------------------------------------------------------|----------------------------------------------------------------------------------------------------|---------------------------------------|--------------------------------------------------|-------------------|---------|-----------------------|----------|-----------------------------------------|----------------------------------------------------------------------------------------------------|----------------------------------------------------------------------------------------------------|------------------------------------------------------------------------------------|----------------------------------------------------|---------------------------------|--------------|----------|----------------------------------------------------------------------------------------------------|---------------------------------------------------------------|------------------------------------|--------------------------------------------------|
| le Home Insert                                                                                                    | Page Layout                                                                                                    | Formu                                                                                                    | ılas Data                             | Review                                           | View              | Devel   | loper                 | Help     | Acrobat                                 |                                                                                                    |                                                                                                    |                                                                                    |                                                    |                                 |              |          | ß                                                                                                    | Share                                                         | 🖓 Comm                             | nents                                            |
|                                                                                                    | . 44                                                                                                    | Δ <u>^</u> • • •                                                                                                    | =                                     | ab                                               |                   |         |                       |          |                                         | (For the second second s | HT.                                                                                                    | H-B                                                                                | 🔚 Insert                                           | - Σ                             | . ~ A        |          | $\bigcirc$                                                                                                    | <b>M</b>                                                      |                                    |                                                  |
| Calibri                                                                                                    | ~ 11 ~                                                                                                    | AA                                                                                                    | =                                     | ≫~~ 55 M                                         | Vrap Text         |         | Gen                   | eral     | ~                                       |                                                                                                    |                                                                                                    | <b>H</b>                                                                           | 🗮 Delete                                           | ~ 🗸                             | ]~ Z         | Y ,      |                                                                                                    |                                                               |                                    |                                                  |
| ste<br>∽ 🗳 BI∐ ∽                                                                                                    | ⊞ ~   <u>⊅</u>                                                                                                    | ~ <u>A</u> ~                                                                                                    | = = =                                 | €= →= 🖽 N                                        | /lerge & Ce       | enter ゝ | ~ Ke                  | ~ % 🤊    |                                         | Formatting                                                                                                    | ai ⊧ormata<br>g × Table ×                                                                                                    | s Cell<br>Styles ~                                                                 | 🗎 Format                                           | ~ 💊                             | > So<br>Filt | ter ~ Se | elect ~                                                                                                    | Data                                                          | Sensitivit                         | y                                                |
| pboard 🖓 F                                                                                                    | ont                                                                                                    | <sub>لا</sub> ا                                                                                                    |                                       | Alignment                                        |                   |         | r <sub>N</sub>        | Number   | F3                                      |                                                                                                    | Styles                                                                                                    |                                                                                    | Cells                                              |                                 | Ec           | diting   |                                                                                                    | Analysis                                                      | Sensitivit                         | y   ,                                            |
| 3 * : × v                                                                                                    | f <sub>x</sub> 8                                                                                                    | .25                                                                                                    |                                       |                                                  |                   |         |                       |          |                                         |                                                                                                    |                                                                                                    |                                                                                    |                                                    |                                 |              |          |                                                                                                    |                                                               |                                    |                                                  |
| Α                                                                                                    | В                                                                                                    | c                                                                                                    | D                                     | F                                                | F                 |         | G                     | н        | 1                                       | 1                                                                                                    | к                                                                                                    | 1                                                                                  | м                                                  | N                               |              | 0        | р                                                                                                    |                                                               | 0 6                                | 2                                                |
| Formatting Data                                                                                                    |                                                                                                    |                                                                                                    | _                                     | _                                                |                   |         | -                     |          |                                         |                                                                                                    |                                                                                                    | _                                                                                  |                                                    |                                 |              | -        |                                                                                                    |                                                               |                                    |                                                  |
|                                                                                                    |                                                                                                    |                                                                                                    |                                       |                                                  |                   |         |                       |          |                                         |                                                                                                    |                                                                                                    |                                                                                    |                                                    |                                 |              |          |                                                                                                    |                                                               |                                    |                                                  |
| Text<br>Pat Murray                                                                                                    | Decimal                                                                                                    | Currency                                                                                                    | Date 28/10/2021                       | Alignment                                        | Border            | rs Sł   | hading                |          |                                         |                                                                                                    |                                                                                                    |                                                                                    |                                                    |                                 |              |          |                                                                                                    |                                                               |                                    | _                                                |
| Sean Casev                                                                                                    | 0.23                                                                                                    | 0.23                                                                                                    | 01/11/2021                            |                                                  |                   |         |                       |          |                                         |                                                                                                    |                                                                                                    |                                                                                    |                                                    |                                 |              |          |                                                                                                    |                                                               |                                    |                                                  |
| Martina Molloy                                                                                                    | 8.1                                                                                                    | 8.1                                                                                                    | 31/10/2021                            |                                                  |                   |         |                       |          |                                         |                                                                                                    |                                                                                                    |                                                                                    |                                                    |                                 |              |          |                                                                                                    |                                                               |                                    |                                                  |
| Sue Heffernan                                                                                                    | 10                                                                                                    | 10                                                                                                    | 05/05/2022                            |                                                  |                   |         |                       |          |                                         |                                                                                                    |                                                                                                    |                                                                                    |                                                    |                                 |              |          |                                                                                                    |                                                               |                                    |                                                  |
| Mary Delaney                                                                                                    | 5                                                                                                    | 5                                                                                                    | 02/06/2022                            |                                                  |                   |         |                       |          |                                         |                                                                                                    |                                                                                                    |                                                                                    |                                                    |                                 |              |          |                                                                                                    |                                                               |                                    |                                                  |
| Simon Harris                                                                                                    | 4.5                                                                                                    | 4.5                                                                                                    | 10/10/2022                            |                                                  |                   |         |                       |          |                                         |                                                                                                    |                                                                                                    |                                                                                    |                                                    |                                 |              |          |                                                                                                    |                                                               |                                    |                                                  |
| Lia Murphy                                                                                                    | 2.22                                                                                                    | 2.22                                                                                                    | 21/05/2023                            |                                                  |                   |         |                       |          |                                         |                                                                                                    |                                                                                                    |                                                                                    |                                                    |                                 |              |          |                                                                                                    |                                                               |                                    |                                                  |
| Text                                                                                                    | Decimal                                                                                                    | Currency                                                                                                    | Date                                  | Alignment                                        | Border            | rs Sh   | hading                |          |                                         |                                                                                                    |                                                                                                    |                                                                                    |                                                    |                                 |              |          |                                                                                                    |                                                               |                                    |                                                  |
| Pat Murray                                                                                                    | 8.25                                                                                                    | 8.25                                                                                                    | 28/10/2021                            | 0                                                |                   |         |                       |          |                                         |                                                                                                    |                                                                                                    |                                                                                    |                                                    |                                 |              |          |                                                                                                    |                                                               |                                    |                                                  |
| Sean Casey                                                                                                    | 7.4                                                                                                    | 7.4                                                                                                    | 01/11/2021                            |                                                  |                   |         |                       |          |                                         |                                                                                                    |                                                                                                    |                                                                                    |                                                    |                                 |              |          |                                                                                                    |                                                               |                                    |                                                  |
| Martina Molloy                                                                                                    | 8.1                                                                                                    | 8.1                                                                                                    | 31/10/2021                            |                                                  |                   |         |                       |          |                                         |                                                                                                    |                                                                                                    |                                                                                    |                                                    |                                 |              |          |                                                                                                    |                                                               |                                    |                                                  |
| Sue Heffernan                                                                                                    | 10                                                                                                    | 10                                                                                                    | 05/05/2022                            |                                                  |                   |         |                       |          |                                         |                                                                                                    |                                                                                                    |                                                                                    |                                                    |                                 |              |          |                                                                                                    |                                                               |                                    |                                                  |
| Mary Delaney                                                                                                    | 5                                                                                                    | 5                                                                                                    | 02/06/2022                            |                                                  |                   |         |                       |          |                                         |                                                                                                    |                                                                                                    |                                                                                    |                                                    |                                 |              |          |                                                                                                    |                                                               |                                    |                                                  |
| Lia Murphy                                                                                                    | 2.22                                                                                                    | 2.22                                                                                                    | 21/05/2023                            |                                                  |                   |         |                       |          |                                         |                                                                                                    |                                                                                                    |                                                                                    |                                                    |                                 |              |          |                                                                                                    |                                                               |                                    |                                                  |
|                                                                                                    |                                                                                                    |                                                                                                    | 22,00,2020                            |                                                  |                   |         |                       |          |                                         |                                                                                                    |                                                                                                    |                                                                                    |                                                    |                                 |              |          |                                                                                                    |                                                               |                                    |                                                  |
|                                                                                                    |                                                                                                    |                                                                                                    |                                       |                                                  |                   |         |                       |          |                                         |                                                                                                    |                                                                                                    |                                                                                    |                                                    |                                 |              |          |                                                                                                    |                                                               |                                    |                                                  |
|                                                                                                    |                                                                                                    |                                                                                                    |                                       |                                                  |                   |         |                       |          |                                         |                                                                                                    |                                                                                                    |                                                                                    |                                                    |                                 |              |          |                                                                                                    |                                                               |                                    |                                                  |
| a a b touch such in                                                                                                    |                                                                                                    |                                                                                                    |                                       |                                                  |                   |         |                       |          |                                         |                                                                                                    |                                                                                                    |                                                                                    |                                                    |                                 |              |          |                                                                                                    |                                                               |                                    |                                                  |
| Ay Type here to sea                                                                                                    | Sheet4                                                                                                    | V and HI                                                                                                    | .ookup   E                            | Days Months Yea                                  | ars               | •       | ð <b>(</b>            |          | ×=<br>2                                 | i<br>Aver                                                                                                    | age: 6.495714                                                                                                    | 1286 Cour                                                                          | nt: 7 Sum: 4                                       | 15.47<br>5℃ へ                   |              |          | 巴 -<br>い) <i>む</i>                                                                                                    | ENG                                                           | 14:59<br>28/10/2021                | - 100                                            |
| A Solution of the sea                                                                                                    | Sheet4                                                                                                    | V and HL                                                                                                    | .ookup   E                            | Bays Months Yea                                  | tection           | •       | à <u>C</u>            |          | 2                                       | Aver                                                                                                    | age: 6.495714                                                                                                    | 1286 Cour                                                                          | nt: 7 Sum: 4                                       | i5.47<br>5℃ へ                   |              |          | ₩ -<br>(1)) <i>(</i>  -                                                                                                    | ENG                                                           | 14:59<br>28/10/2021                | - 100                                            |
| A Type here to sea                                                                                                    | Sheet4<br>rch                                                                                                    | v and HL                                                                                                    | ookup   E                             | Days Months Yea                                  | tection           | ÷       | à <u>C</u>            |          | 2                                       | i Aver                                                                                                    | age: 6.495714                                                                                                    | 8286 Cour                                                                          | nt: 7 Sum: 4                                       | 15.47<br>5°C ∧                  |              |          | ₩ -<br>(1)) <i>{</i>   <sup>2</sup>                                                                                                    | ENG                                                           | 14:59<br>28/10/2021                | 100                                              |
| Av Type here to sea                                                                                                    | sheet4<br>rch<br>nt For                                                                                                    | v and HL<br>nt Bo                                                                                                    | .ookup   E                            | Days Months Yea                                  | tection           | ÷       | à <u>C</u>            |          | 2                                       | i Aver                                                                                                    | 12 Te                                                                                                    | 1286 Cour                                                                          | nt: 7 Sum: 4                                       | 15.47<br>5°C ∧                  |              |          | 민 -<br>(19)                                                                                                    | E ENG                                                         | 14:59<br>28/10/2021                | - 100                                            |
| Av<br>Av<br>Av                                                                                                    | Sheet4<br>rch                                                                                                    | V and HL<br>nt Bo<br>nple                                                                                                    | ookup   E                             | bays Months Yea                                  | tection           | ÷       | à <u>C</u>            |          | ?                                       | Aver                                                                                                    | (<br>age: 6.495714<br>(<br>12 Te<br>13 Da                                                                                                    | xt                                                                                 | nt: 7 Sum: 4                                       | i5.47<br>5°C ∧                  |              |          | ॻ<br>।))<br>Decir                                                                                                    | ENG<br>mal                                                    | 14:59<br>28/10/2021                | - 100                                            |
| A Type here to sea                                                                                                    | sheet4<br>rch<br>nt For<br>& Sar<br>8.2                                                                                                    | V and Ht<br>nt Bo<br>nple                                                                                                    | rder                                  | Fill Prot                                        | tection           | ÷       | à <u>C</u>            | W        | ?                                       | Aver                                                                                                    | 4<br>age: 6.495714<br>(2)<br>12 Te<br>13 Pa                                                                                                    | xt                                                                                 | nt: 7 Sum: 4                                       | i5.47<br>5°C ∧                  |              |          | u -                                                                                                    | mal                                                           | 14:59<br>28/10/2021<br>Curren<br>8 | - 100<br>Cy<br>.25                               |
| Arr Wembership<br>Arr Son Type here to sea<br>Format Cells<br>Number Alignmer<br>Categony:<br>General<br>Number<br>Currency<br>Accounting<br>Date<br>Date                                                                                                    | sheet4<br>rch<br>nt For<br>8.2<br>Deci                                                                                                    | v and Hi<br>nt Bo<br>15<br>mal place                                                                                                    | rder es: 2                            | Pays Months Yea                                  | tection           | •       | à <u>C</u>            | W        | <b>x</b>                                | Aver                                                                                                    | <ul> <li>4</li> <li>age: 6.495714</li> <li>2</li> <li>7</li> <li>12</li> <li>7</li> <li>13</li> <li>Pa</li> <li>14</li> <li>Se</li> </ul>                                                                                                    | xt<br>xt<br>an Cas                                                                 | nt: 7 Sum: 4                                       | ₩5.47<br>S°C ^                  |              |          | ॻ -<br>⊲॥ ୷                                                                                                    | mal<br>8.25<br>7.40                                           | 14:59<br>28/10/2021                | cy<br>.25<br>7.4                                 |
| Arr Wembership<br>Arr So<br>Arr Type here to sea<br>Format Cells<br>Number<br>Categony:<br>General<br>Number<br>Currency<br>Accounting<br>Date<br>Time                                                                                                    | sheet4<br>rch<br>A Sar<br>Bac<br>Deci                                                                                                    | v and Hi<br>nt Bo<br>nple<br>25<br>mal place<br>Jse 1000                                                                                                    | rder<br>es: 2<br>Separator            | Fill Prot                                        | tection           | •       | ۵ (                   |          | 2 2                                     | Aver                                                                                                    | <ul> <li>4</li> <li>age: 6.495714</li> <li>C</li> <li>12</li> <li>Te</li> <li>13</li> <li>Pa</li> <li>14</li> <li>Se</li> <li>15</li> <li>Mat</li> </ul>                                                                                                    | xt<br>xt<br>an Cas<br>artina N                                                     | ay<br>ey<br>Wolloy                                 | i5.47 ∧                         |              |          | U -                                                                                                    | mal<br>8.25<br>7.40<br>8.10                                   | 14:59<br>28/10/2021                | cy<br>.25<br>7.4<br>8.1                          |
| Arrive Membership<br>Arrive Membership<br>Arrive Membership<br>Arrive Membership<br>Arrive Membership<br>Arrive Membership<br>Accounting<br>Date<br>Time<br>Percentage                                                                                                    | sheet4<br>rch<br>A Sar<br>8.2<br>Deci<br>L                                                                                                    | v and HL<br>nt Bo<br>nple<br>25<br>mal place<br>Jse 1000                                                                                                    | es: 2<br>Separator                    | Fill Prof                                        | tection           | •       | ۵ (                   |          | 2                                       | Aver                                                                                                    | <ul> <li>4</li> <li>age: 6.495714</li> <li>7</li> <li>7</li> <li>12</li> <li>7</li> <li>7</li></ul> | xt<br>xt<br>an Cas<br>artina N<br>e Heffi                                          | ay<br>ey<br>Molloy<br>ernan                        | 15.47 ∧                         |              |          | U -                                                                                                    | mal<br>8.25<br>7.40<br>8.10<br>10.00                          | 14:59<br>28/10/2021                | cy<br>.25<br>7.4<br>8.1                          |
| Arrian Second Second S                                                                                                    | sheet4<br>rch<br>A Sar<br>8.2<br>Deci<br>L<br>Neg                                                                                                | V and HL<br>nt Bo<br>nple<br>25<br>mal place<br>Jse 1000<br>ative nur                                                                                                    | rrder<br>es: 2<br>Separator<br>nbers: | Fill Prof                                        | tection           | •       | <b>a</b>              |          | 2                                       | Aver                                                                                                    | <ul> <li>4</li> <li>age: 6.495714</li> <li>7</li> <li>7</li> <li>7</li> <li>7</li> <li>7</li> <li>7</li> <li>7</li> </ul>                                                                                                    | xt<br>xt<br>an Cas<br>artina N<br>e Heffi                                          | ay<br>ey<br>Molloy<br>ernan<br>aney                | <sup>15.47</sup> ∧              |              |          | □ - (1) (1) (2) (2) (2) (3) (4) (4)                                                                                                    | mal<br>8.25<br>7.40<br>8.10<br>10.00                          | 14:59<br>28/10/2021                | cy<br>.25<br>7.4<br>8.1<br>10                    |
| Arr Wembership<br>Arr Type here to sea<br>Format Cells<br>Number Alignmer<br>Category:<br>General<br>Number<br>Currency<br>Accounting<br>Date<br>Time<br>Percentage<br>Fraction<br>Scientific<br>Text                                                                                                    | sheet4<br>rch<br>Sar<br>Sar<br>Sar<br>S.2<br>Deci<br>L<br>Neg                                                                                    | V and HL<br>nt Bo<br>nple<br>15<br>mal place<br>15e 1000<br>ative nur<br>34,10                                                                                                    | rder<br>es: 2<br>Separator<br>nbers:  | Fill Prof                                        | tection           | ÷       | <u>ه</u>              | <b>v</b> | 2                                       | Aver                                                                                                    | 12         Te           13         Pa           14         Se           15         Ma           16         Su           17         Ma                                                                                                    | xt<br>t Murra<br>an Cas<br>artina M<br>e Heffu                                     | ay<br>ey<br>Molloy<br>ernan<br>aney                | 15.47<br>5°C ^                  |              |          | ·                                                                                                    | mal<br>8.25<br>7.40<br>8.10<br>10.00<br>5.00                  | 14:59<br>28/10/2021                | cy<br>.25<br>7.4<br>8.1<br>10<br>5               |
| Arr Wembership<br>Arr Wembership<br>Arr Type here to sea<br>Format Cells<br>Number<br>Category:<br>General<br>Number<br>Currency<br>Accounting<br>Date<br>Time<br>Percentage<br>Fraction<br>Scientific<br>Text<br>Special                                                                                                    | sheet4<br>rch<br>Sar<br>8.2<br>Deci<br>123<br>-12                                                                                                | v and Hi<br>nt Bo<br>nple<br>25<br>mal place<br>24 10<br>34 10                                                                                                    | rder<br>es: 2<br>Separator<br>nbers:  | Fill Prof                                        | tection           | •       | <u>a</u>              |          | 2                                       | Aver                                                                                                    | 12         Te           13         Pa           14         Se           15         Ma           16         Su           17         Ma           18         Sir                                                                                                    | xt<br>xt<br>t Murra<br>an Cas<br>artina M<br>e Heff<br>ary Del<br>mon Ha           | ay<br>ey<br>Molloy<br>ernan<br>aney<br>arris       | 55.47 <b>№</b>                  |              |          | 민 -<br>4୬)                                                                                                    | mal<br>8.25<br>7.40<br>8.10<br>10.00<br>5.00<br>4.50          | 14:59<br>28/10/2021                | cy<br>.25<br>7.4<br>8.1<br>10<br>5<br>4.5        |
| Armonic Membership<br>Armonic Membership<br>Armoni | Sheet4           rch           A           Sar           8.2           Deci           L           Neg           123           -12           -12  | v and Hi<br>nt Bo<br>nple<br>25<br>mal place<br>25 s<br>mal place<br>25 s<br>mal place<br>25 s<br>mal place<br>25 s<br>24 s<br>24 s<br>24 s<br>24 s<br>24 s<br>24 s<br>24 s<br>24                                                                                                    | order<br>es: 2<br>Separator<br>nbers: | Fill Prot                                        | tection           | •       | <u>a</u>              |          | 2 ;                                     | Aver                                                                                                    | 12         Te           13         Pa           14         Se           15         Ma           16         Su           17         Ma           18         Sir           19         Lia                                                                                                    | xt<br>t Murra<br>an Cas<br>artina f<br>e Heffa<br>ary Del<br>mon Ha                | ay<br>ey<br>Molloy<br>ernan<br>aney<br>arris<br>hy | i5.47 ▲                         |              |          | 의                                                                                                    | mal<br>8.25<br>7.40<br>8.10<br>10.00<br>4.50<br>2.22          | 14:59<br>28/10/2021<br>Curren<br>8 | cy<br>.25<br>7.4<br>8.1<br>10<br>5<br>4.5<br>.22 |
| Arrive Membership<br>Arrive Membership<br>Arrive Membership<br>Arrive Membership<br>Arrive Membership<br>Accounting<br>Date<br>Time<br>Percentage<br>Fraction<br>Scientific<br>Text<br>Special<br>Custom                                                                                                    | Sheet4           rch           A           Sar           8.2           Deci           L           Negg           121           -12           -12 | v and HI<br>ht Bo<br>nple<br>15<br>mal place<br>15<br>mal place<br>15<br>1000<br>14.10<br>14.10<br>15.10<br>14.10<br>14.10<br>14.10<br>14.10<br>14.10<br>14.10<br>14.10<br>14.10<br>14.10<br>15.10<br>14.10<br>14 | rder<br>es: 2<br>Separator<br>nbers:  | Fill Prof                                        | tection           | •       | <b>a</b>              |          | 2 ;                                     | Aver                                                                                                    | 12 Te<br>13 Pa<br>14 Se<br>15 Ma<br>16 Su<br>17 Ma<br>18 Sir<br>19 Lia<br>20                                                                                                    | xt<br>t Murra<br>an Cas<br>artina M<br>e Heffa<br>ary Del<br>mon Ha                | ay<br>ey<br>Molloy<br>ernan<br>aney<br>arris<br>hy | i5.47 ▲                         |              |          |                                                                                                    | mal<br>8.25<br>7.40<br>8.10<br>10.00<br>5.00<br>4.50<br>2.222 | 14:59<br>28/10/2021                | cy<br>.25<br>7.4<br>8.1<br>10<br>5<br>4.5<br>.22 |
| Arrive Alignmer<br>Arright Sectors and Alignmer<br>Category:<br>General<br>Number<br>Currency<br>Accounting<br>Date<br>Time<br>Percentage<br>Fraction<br>Scientific<br>Text<br>Special<br>Custom                                                                                                    | sheet4<br>rch<br>Sar<br>8.2<br>Deci<br>U<br>Neg<br>122<br>1-12<br>-12                                                                            | v and HI<br>ht Bo<br>nple<br>15<br>mal place<br>Jse 1000<br>ative nur<br>34.10<br>34.10<br>34.10                                                                                                    | rder es: 2<br>Separator<br>nbers:     | Fill Prof                                        | tection           | •       | <ul> <li>C</li> </ul> |          | 2 2                                     | Aver                                                                                                    | 12         Te           12         Te           13         Pa           14         Se           15         Ma           16         Su           17         Ma           18         Sir           19         Lia           20         Lia                                                                                                    | xt<br>xt<br>an Cas<br>artina<br>e Heffi<br>ary Del<br>non Ha<br>Murpl              | ay<br>ey<br>Molloy<br>ernan<br>aney<br>arris<br>hy | 5°C ^                           |              |          |                                                                                                    | mal<br>8.25<br>7.40<br>8.10<br>10.00<br>5.00<br>4.50<br>2.222 | 14:59<br>28/10/2021<br>Curren<br>8 | cy<br>.25<br>7.4<br>8.1<br>10<br>5<br>4.5<br>.22 |
| Arrow Wembership<br>Arrow Type here to sea<br>Format Cells<br>Number Alignmer<br>Category:<br>General<br>Number<br>Currency<br>Accounting<br>Date<br>Time<br>Percentage<br>Fraction<br>Scientific<br>Text<br>Special<br>Custom                                                                                                    | sheet4<br>rch<br>Sar<br>8.2<br>Deci<br>L<br>Neg<br>123<br>123<br>123<br>123<br>123<br>123                                                        | v and Hi<br>nple<br>15<br>mal place<br>Jse 1000<br>ative nur<br>34,10<br>34,10<br>34,10                                                                                                    | rder<br>es: 2<br>Separator<br>nbers:  | Fill Prof                                        | tection           | •       | <b>a C</b>            |          | 2                                       | : Aver                                                                                                    | 12         Te           13         Pa           14         Se           15         Ma           16         Su           17         Ma           18         Sir           19         Lia                                                                                                    | xt<br>xt<br>t Murrian Cas<br>artina I<br>non Ha<br>Murpl                           | ay<br>ey<br>Molloy<br>ernan<br>aney<br>arris<br>hy | 5°C ^                           |              |          | 凹 -<br>4》。<br>(J)<br>(J)<br>(J)<br>(J)<br>(J)<br>(J)<br>(J)<br>(J)<br>(J)<br>(J)                                                                                                    | mal<br>8.25<br>7.40<br>8.10<br>10.00<br>5.00<br>4.50<br>2.22  | 14:59<br>28/10/2021<br>Curren<br>8 | cy<br>.25<br>7.4<br>8.1<br>10<br>5<br>4.5<br>.22 |
| A Type here to sea                                                                                                    | Sheet4           rch           A           Sar           8.2           Deci           L           Neg           -12           -12           -12  | v and Hi<br>nt Bo<br>nple<br>55<br>mal place<br>Jse 1000<br>ative nur<br>34.10<br>34.10<br>34.10                                                                                                    | rder<br>es: 2<br>Separator<br>nbers:  | Fill Prof                                        | tection           | •       | à C                   |          | x                                       | : Aver                                                                                                    | 12         Te           13         Pa           14         Se           15         Ma           16         Su           17         Ma           18         Sir           19         Lia           20                                                                                                    | xt<br>xt<br>t Murrr<br>an Cas<br>artina N<br>e Heffi<br>mon He<br>Murpl            | ay<br>ey<br>Molloy<br>ernan<br>aney<br>arris<br>hy | 5547 <b>5</b> 5°C <b>1</b>      |              |          | ۳ -<br>۹» ا<br>Decin                                                                                                    | mal<br>8.25<br>7.40<br>8.10<br>10.00<br>5.00<br>4.50<br>2.22  | 14:59<br>28/10/2021                | cy<br>.25<br>7.4<br>8.1<br>10<br>5<br>4.5<br>.22 |
| Arrow Contract Cells     Number Alignmer     Categony:     General     Number Currency     Accounting     Date     Time     Percentage     Fraction     Scientific     Text     Special     Custom                                                                                                    | Sheet4           rch           A           Sar           8.2           Deci           L           Neg           -12           -12                | v and Hi<br>nple<br>5<br>mal place<br>2se 1000<br>ative nur<br>34.10<br>34.10<br>34.10                                                                                                    | rder<br>es: 2<br>Separator<br>nbers:  | Fill Prof                                        | tection           | •       | à C                   |          | x                                       | ÷ Aver                                                                                                    | 12         Te           13         Pa           14         Se           15         Ma           16         Su           17         Ma           18         Sir           19         Lia           20                                                                                                    | xt<br>xt<br>an Cas<br>artina N<br>e Heffi<br>non Ha<br>Murpl                       | ay<br>ey<br>Molloy<br>ernan<br>aney<br>arris<br>hy | 15.47 <b>.</b>                  |              |          | U -<br>() J<br>Decin                                                                                                    | mal<br>8.25<br>7.40<br>8.10<br>10.00<br>4.50<br>2.22          | 14:59<br>28/10/2021                | cy<br>.25<br>7.4<br>8.1<br>10<br>5<br>4.5<br>.22 |
| A Type here to sea      Format Cells      Number     Alignmer Categony:     General     Number Currency Accounting Date Time Percentage Fraction Scientflic Text Special Custom                                                                                                    | Sheet4           rch           A           Sar           8.2           Deci           L           Neg           123           -12           -12  | v and HI<br>ht Bo<br>nple<br>5<br>mal place<br>15<br>mal place<br>15<br>se 1000<br>ative nur<br>34,10<br>34,10<br>34,10<br>34,10                                                                                                    | rder<br>es: 2<br>Separator<br>nbers:  | Fill Prof                                        | tection           | •       | •                     |          | 2                                       | : Aver                                                                                                    | 12 Te<br>13 Pa<br>14 Se<br>15 Ma<br>16 Su<br>17 Ma<br>18 Sir<br>19 Lia<br>20                                                                                                    | xt<br>xt<br>t Murra<br>an Cass<br>arrtina N<br>e Heffi<br>mon Ha<br>Murpl          | ay<br>ey<br>Molloy<br>ernan<br>aney<br>arris<br>hy | 15.47 <b>.</b>                  |              |          | U -<br>4)) J<br>Decin                                                                                                    | mal<br>8.25<br>7.40<br>8.10<br>10.00<br>4.50<br>2.22          | 14:59<br>28/10/2021                | cy<br>.25<br>7.4<br>8.1<br>10<br>5<br>4.5<br>.22 |
| Arrive Alignmer<br>Arright Alignmer<br>Category:<br>General<br>Number<br>Currency<br>Accounting<br>Date<br>Time<br>Percentage<br>Fraction<br>Scientific<br>Text<br>Special<br>Custom                                                                                                    | sheet4 rch it For Sar 8.2 Deci U Neg 122 -12 -12 v                                                                                               | v and HI<br>nt Bo<br>nple<br>15<br>mal place<br>15<br>mal place<br>15<br>15<br>10<br>10<br>14<br>10<br>34,10<br>34,10<br>34,10                                                                                                    | rder<br>es: 2<br>Separator<br>nbers:  | Fill Prof                                        | tection           |         | ۵                     |          | 2 2                                     | ÷ Aver                                                                                                    | 12         Te           12         Te           13         Pa           14         Se           15         Ma           16         Su           17         Ma           18         Sir           20         Sir                                                                                                    | xt<br>xt<br>t Murrr<br>an Cas<br>artina N<br>e Heff<br>non Ha<br>Murpl             | ay<br>ey<br>Molloy<br>ernan<br>aney<br>arris<br>hy | J5.47                           |              |          | 비 -<br>4))                                                                                                    | mal<br>8.25<br>7.40<br>8.10<br>10.00<br>5.00<br>4.50<br>2.22  | 14:59<br>28/10/2021                | cy<br>.25<br>7.4<br>8.1<br>10<br>5<br>4.5<br>.22 |
| Accounting<br>Date<br>Time<br>Percentage<br>Fraction<br>Scientific<br>Text<br>Special<br>Custom                                                                                                    | sheet4 rch Sar Sar Sar Sar Sar Sar Sar Sar Sar Sar                                                                                               | v and Hi<br>nt Bo<br>nple<br>15<br>mal place<br>Jse 1000<br>ative nur<br>34,10<br>34,10<br>34,10<br>34,10<br>34,10                                                                                                    | rder es: 2<br>Separator<br>nbers:     | Ays Months Vez<br>Fill Prof<br>()<br>Currency an | tection did Accou | ••      | a C                   | · · · ·  | 2 : :<br>z : :<br>zzed                  | ÷ Aver                                                                                                    | 12         Te           12         Te           13         Pa           14         Se           15         Ma           16         Su           17         Ma           18         Sir           19         Lia           20         Iteration                                                                                                    | xt<br>xt<br>t Murrr<br>an Cas<br>artina N<br>e Heffr<br>ary Del<br>mon Ha<br>Murpl | ay<br>ey<br>Molloy<br>ernan<br>aney<br>arris<br>hy | J5.47                           |              |          | ۳ -<br>۹۰) ط<br>Decir                                                                                                    | mal<br>8.25<br>7.40<br>8.10<br>10.00<br>5.00<br>4.50<br>2.22  | 14:59<br>28/10/2021                | cy<br>.25<br>7.4<br>8.1<br>10<br>5<br>4.5<br>.22 |
| Arrow Weinbership<br>Arrow Type here to sea<br>Format Cells<br>Number Alignmer<br>Category:<br>General<br>Number<br>Currency<br>Accounting<br>Date<br>Time<br>Percentage<br>Fraction<br>Scientific<br>Text<br>Special<br>Custom<br>Number is used for of<br>formatting for mone                                                                                                    | sheet4 rch Sar Sar Control Sar Control Sar Sar Control Sar Control Sar Sar Control Sar Sar Control Sar Sar Sar Sar Sar Sar Sar Sar Sar Sar       | v and Hi<br>nple<br>15<br>mal place<br>15e 1000<br>ative nur<br>34,10<br>34,10<br>34,10<br>34,10<br>34,10<br>34,10                                                                                                    | rder<br>es: 2<br>Separator<br>nbers:  | Fill Prof                                        | tection d Accou   | ••      | a C                   | · · · ·  | 2 ? ; ; ; ; ; ; ; ; ; ; ; ; ; ; ; ; ; ; | ÷ Aver                                                                                                    | 12         Te           13         Pa           14         Se           15         Ma           16         Su           17         Ma           18         Sir           19         Lia           20         Italian                                                                                                    | xt<br>xt<br>t Murrr<br>an Cas<br>artina N<br>e Heffr<br>mon Ha<br>Murpl            | ay<br>ey<br>Molloy<br>ernan<br>aney<br>arris<br>hy | 5.47 <b>S</b> <sup>5</sup> ℃ ∧  |              |          | ۳ -<br>۹») گ<br>Decir                                                                                                    | mal<br>8.25<br>7.40<br>8.10<br>5.00<br>4.50<br>2.22           | 14:59<br>28/10/2021                | cy<br>.25<br>7.4<br>8.1<br>10<br>5<br>4.5<br>.22 |
| August Alignmer     Alignmer     Category:     General     Number     Alignmer     Category:     General     Number     Currency     Accounting     Date     Time     Percentage     Fraction     Scientific     Text     Special     Custom     Number is used for g     formatting for more                                                                                                    | sheet4 rch Sar Sar Sar Sar 22 Deci L Neg 12 -12 -12 y u general di tary value                                                                    | v and Hi<br>nple<br>55<br>mal place<br>2se 1000<br>ative nur<br>34.10<br>34.10<br>34.10<br>34.10<br>splay of .                                                                                                    | rder<br>es: 2<br>Separator<br>nbers:  | Fill Prof                                        | tection           | ••      | a C                   | · · ·    | 2 X                                     | ÷ Aver                                                                                                    | 12         Te           13         Pa           14         Se           15         Ma           16         Su           17         Ma           18         Sir           19         Lia           20         Italian                                                                                                    | xt<br>xt<br>t Murrr<br>an Cas<br>artina I<br>e Heffi<br>mon Ha<br>Murpl            | ay<br>ey<br>Molloy<br>ernan<br>aney<br>arris<br>hy | 5.47 <b>S</b> <sup>5</sup> ℃ ∧  |              |          | I of the second second | mal<br>8.25<br>7.40<br>8.10<br>10.00<br>4.50<br>2.22          | 14:59<br>28/10/2021                | cy<br>.25<br>7.4<br>8.1<br>10<br>5<br>4.5<br>.22 |
| Accounting<br>Date<br>Time<br>Percentage<br>Fraction<br>Scientific<br>Text<br>Special<br>Custom                                                                                                    | sheet4 rch Sar Sar 20 Control Sar 22 2123 -12 2123 -12 212 212 212 212 212 212 212 212 212                                                       | v and Hi<br>nple<br>5<br>mal place<br>2se 1000<br>ative nur<br>34.10<br>34.10<br>34.10<br>splay of                                                                                                    | rder<br>es: 2<br>Separator<br>nbers:  | Fill Prof                                        | tection           | ••      | a C                   | · · · ·  | 2 : 2 : 2 : 2 : 2 : 2 : 2 : 2 : 2 : 2 : | ÷ Aver                                                                                                    | 12 Te<br>13 Pa<br>14 Se<br>15 Ma<br>16 Su<br>17 Ma<br>18 Sir<br>19 Lia<br>20                                                                                                    | xt<br>xt<br>t Murra<br>an Cas<br>artina N<br>e Heffi<br>ary Del<br>Murpl           | ay<br>ey<br>Molloy<br>ernan<br>aney<br>arris<br>hy | 5.47 <b>S</b> <sup>*</sup> C ∧  |              |          | 변 -<br>4)) 원<br>                                                                                                    | mal<br>8.25<br>7.40<br>8.10<br>10.00<br>5.00<br>4.50<br>2.22  | 14:59<br>28/10/2021                | cy<br>.25<br>7.4<br>8.1<br>10<br>5<br>4.5<br>.22 |
| A counting Date Time Percentage Fraction Scientific Text Special Custom Number is used for g formatting for mone                                                                                                    | sheet4<br>rch<br>Sar<br>8.2<br>Deci<br><u>U</u><br>Neg<br>123<br>-12<br>-12<br>yeneral di<br>tary value                                          | v and Hi<br>nt Bo<br>nple<br>5<br>mal place<br>2se 1000<br>ative nur<br>34.10<br>34.10<br>34.10<br>splay of                                                                                                    | rder<br>ses: 2<br>Separator<br>nbers: | Ays Months Vea<br>Fill Prof<br>()<br>Currency an | tection           | ÷       | a C                   | · · · ·  | 2 : :                                   | ÷ Aver                                                                                                    | 12 Te<br>13 Pa<br>14 Se<br>15 Ma<br>16 Su<br>17 Ma<br>18 Sir<br>19 Lia<br>20                                                                                                    | xt<br>xt<br>t Murra<br>an Cas<br>artina N<br>e Heffi<br>mon He<br>Murpl            | ay<br>ey<br>Molloy<br>ernan<br>aney<br>arris<br>hy | 15.47 <b>S</b> <sup>4</sup> C ∧ |              |          | □                                                                                                    | mal<br>8.25<br>7.40<br>8.10<br>10.00<br>5.00<br>4.50<br>2.22  | 14:59<br>28/10/2021                | cy<br>.25<br>7.4<br>8.1<br>10<br>5<br>4.5<br>.22 |
| P Type here to sea  Format Cells  Number Alignmer Category: General  Number Currency Accounting Date Time Percentage Fraction Scientflic Text Special Custom  Number is used for g formatting for mone                                                                                                    | sheet4 rch Sar Sar Sar Sar Sar Sar Sar Sar Sar Sar                                                                                               | v and HI<br>nt Bo<br>nple<br>15<br>mal place<br>15<br>mal place<br>15<br>15<br>15<br>10<br>14,10<br>34,10<br>34,10<br>34,10<br>34,10<br>34,10<br>34,10<br>34,10                                                                                                    | rder<br>es: 2<br>Separator<br>nbers:  | ays Months Ves<br>Fill Prof                      | tection           | ÷       | a C                   | · · · ·  | 2 ; ; ; ; ; ; ; ; ; ; ; ; ; ; ; ; ; ; ; | ÷ Aver                                                                                                    | 12 Te<br>13 Pa<br>14 Se<br>15 Ma<br>16 Su<br>17 Ma<br>18 Sir<br>19 Lia<br>20                                                                                                    | xt<br>xt<br>t Murra<br>an Cas<br>artina R<br>e Heff<br>non Ha<br>Murpl             | ay<br>ey<br>Molloy<br>ernan<br>aney<br>arris<br>hy | 5.47 <b>S</b> <sup>4</sup> C ∧  |              |          | ■                                                                                                    | mal<br>8.25<br>7.40<br>8.10<br>10.00<br>5.00<br>4.50<br>2.22  | 14:59<br>28/10/2021                | су<br>.25<br>7.4<br>8.1<br>10<br>5<br>4.5<br>.22 |

#### Currency Symbol (€)

Highlight the cells, right click and select Format Cells, click on Currency and select number of decimals if required as shown.

| Currency    | rmat Cells                |              |                                     |             |               |                | ?          | ×      | Currency |
|-------------|---------------------------|--------------|-------------------------------------|-------------|---------------|----------------|------------|--------|----------|
| 8.25 N      | lumber Alian              | ment For     | t Border                            | Fill        | Protection    |                |            |        | €8.25    |
| 7.4         | stagon                    |              | e bonder                            |             |               |                |            |        | €7.40    |
| 8.1         | General                   | San          | ple                                 |             |               |                |            | _      | €8.10    |
| 10          | Number<br>Currency        | €8           | 25                                  |             |               |                |            |        | €10.00   |
| 5           | Accounting                | Deci         | mal places: 2                       | 2 🖨         |               |                |            |        | €5.00    |
| 4.5         | Time                      | <u>S</u> yml | ol: €                               |             |               |                |            | $\sim$ | €4.50    |
| 2.22 F      | Percentage<br>Fraction    | Neg          | tive numbers                        |             |               |                |            |        | €2.22    |
| S<br>C<br>C | Eext<br>Special<br>Custom | are used for | 234.10<br>34.10<br>234.10<br>234.10 | tary values | . Use Account | ing formats to | o align de | cimal  |          |

# Aligning data

Highlight the cell or cells, right click and select Format Cells, click the Alignment tab and choose the alignment style.

| Format Cells                                                            | ?                | ×     |    | A              | В       | С        | D          | E             |
|-------------------------------------------------------------------------|------------------|-------|----|----------------|---------|----------|------------|---------------|
|                                                                         |                  |       | 13 | Text           | Decimal | Currency | Date       | Alignment     |
| Number Alignment Font Border Fill Protection Text alignment Horizontal: | Orientation      |       | 14 | Pat Murray     | 8.25    | €8.25    | 28/10/2021 | Pathuray      |
| General Vertical: 0 C                                                   | T<br>e<br>x<br>t | •     | 15 | Sean Casey     | 7.40    | €7.40    | 01/11/2021 | Seancasey     |
| Text control                                                            | 45 <b>D</b> e    | grees | 16 | Martina Molloy | 8.10    | €8.10    | 31/10/2021 | Natina Nolloy |
| Right-to-left<br><u>I</u> ext direction:<br>Context                     |                  |       | 17 | Sue Heffernan  | 10.00   | €10.00   | 05/05/2022 | Suehefenan    |
|                                                                         |                  |       | 18 | Mary Delaney   | 5.00    | €5.00    | 02/06/2022 | Mary Delaney  |
|                                                                         | OK Ca            | incel | 19 | Simon Harris   | 4.50    | €4.50    | 10/10/2022 | SimonHarris   |
|                                                                         |                  |       | 20 | Lia Murphy     | 2.22    | €2.22    | 21/05/2023 | Lip Murphy    |

20 Lia Murphy

#### Borders

Highlight cell or cells as shown and select the Borders drop down arrow from the Home toolbar as shown. Scroll down to More Borders and select as required (outline/inside/colour/style/etc)

| File                                                                                                    | e Home            | Insert                                        | Page                 | Layout                        | Form           | ulas          | Data        | Revie   | w V      | iew De   | veloper  |
|----------------------------------------------------------------------------------------------------|-------------------|-----------------------------------------------|----------------------|-------------------------------|----------------|---------------|-------------|---------|----------|----------|----------|
| Paste v v and the second second secon |                   | √ 11    √ A <sup>*</sup> A <sup>*</sup> = Ξ Ξ |                      | ≫r ~ ab Ce Wrap Text          |                |               | Gener       |         |          |          |          |
|                                                                                                    |                   | <b>—</b> ~                                    |                      |                               | €⊒ →⊒          | 🔁 Mer         | r * 📴 *     |         |          |          |          |
| Clipboard 🕞 F                                                                                                    |                   |                                               | F                    | Pottom Porder                 |                |               | Alignr      | nent    |          | Гы       |          |
| 3 Text                                                                                                    |                   |                                               |                      | b <u>o</u> ttom b             | order          |               |             | gnme    | gnment   |          | Shading  |
| 4 Pat Murray                                                                                                    |                   |                                               | To <u>p</u> Bord     | er                            |                |               | 0           |         |          |          |          |
| 5 S                                                                                                    | ean Casey         |                                               |                      | Left Bord                     | er             |               |             |         |          |          |          |
| 6 N                                                                                                    | 6 Martina Molloy  |                                               |                      | Right Bor                     | der            |               |             |         |          |          |          |
| 7                                                                                                    |                   |                                               |                      | <u>D</u> .9                   |                |               |             | _       |          |          |          |
| 8 S                                                                                                    | ue Heffernan      |                                               |                      | <u>N</u> o Borde              | r              |               |             |         |          |          |          |
| 9 Mary Delaney                                                                                                    |                   |                                               | <u>A</u> ll Borde    | rs                            |                |               |             |         |          |          |          |
| 10 Simon Harris                                                                                                    |                   |                                               | Outside B            | orders                        |                |               | -           |         |          |          |          |
| 11 L                                                                                                    | ia Murphy         |                                               |                      | outgide b                     | oracis         |               |             | -       |          |          |          |
| 12                                                                                                    |                   |                                               |                      | Thick Out                     | side Bo        | rders         |             |         |          | Develope | Chardina |
| 13 Text                                                                                                    |                   | -                                             | Bottom Double Border |                               | gnme<br>t Murr | t Murray      |             | Shading |          |          |          |
| 15 5                                                                                                    | 14 Pat Murray     |                                               |                      | Thick Bot                     | tom Bo         | rder          |             | an Cas  | ay<br>ev |          |          |
| 15 Sean Casey                                                                                                    |                   | 1 =                                           |                      |                               | artina         | artina Molloy |             |         |          |          |          |
| 17 S                                                                                                    | ue Heffernan      |                                               | -+                   | Top an <u>d</u> Bottom Border |                | e Heff        | e Heffernan |         |          |          |          |
| 18 N                                                                                                    | 18 Mary Delaney   |                                               |                      | Top and Thick Bottom Border   |                | iry De        | laney       |         |          |          |          |
| 19 S                                                                                                    | 19 Simon Harris   |                                               |                      | Top and [                     | Double F       | Bottom        | Border      | non H   | arris    |          |          |
| 20 Lia Murphy                                                                                                    |                   |                                               |                      |                               |                |               | Murp        | hy      |          |          |          |
| 21                                                                                                    |                   |                                               | Dra                  | w Border                      | 5              |               |             |         |          |          |          |
| 22                                                                                                    |                   |                                               | 1                    | Dra <u>w</u> Bor              | der            |               |             |         |          |          |          |
| 23                                                                                                    |                   | - F                                           | Draw Bon             | der Grid                      |                |               |             |         |          |          |          |
| 24                                                                                                    |                   |                                               |                      | Diaw Doi                      |                |               |             | -       |          |          |          |
| 25                                                                                                    |                   |                                               | •                    | Erase Bon                     | der            |               |             |         |          |          |          |
| 26                                                                                                    |                   |                                               |                      | L <u>i</u> ne Colo            | r              |               |             | >       |          |          |          |
| 27                                                                                                    |                   | (                                             |                      | Line Style                    |                |               |             | >       | h - 1/   |          |          |
| wembership                                                                                                    |                   |                                               |                      | More Bor                      | ders           |               |             | iviont  | ns years |          | )        |
| Calad                                                                                                    | + doctination and | PROFE ENITED                                  | ~                    |                               |                |               |             |         |          |          |          |

| Alignment      | Borders | Shading |  |
|----------------|---------|---------|--|
| Pat Murray     |         |         |  |
| Sean Casey     |         |         |  |
| Martina Molloy |         |         |  |
| Sue Heffernan  |         |         |  |
| Mary Delaney   |         |         |  |
| Simon Harris   |         |         |  |
| Lia Murphy     |         |         |  |
|                |         |         |  |
|                |         |         |  |
|                |         |         |  |

#### Shading

Highlight cell or cells, select Drop down arrow for Shading as shown. Select the shade as required.

| -                 |                                |                   |                 |                        |                |            |         |         |
|-------------------|--------------------------------|-------------------|-----------------|------------------------|----------------|------------|---------|---------|
| F                 | ile <mark>Home</mark> Insert P | age Layout        | Formu           | las Data               | Review V       | iew De     | veloper | Hel     |
| Calibri           |                                | - 11 - A^ A ■ = = |                 |                        | ॐ∕             | Gen        | neral   |         |
| P                 | aste<br>v ≪ BIUv [             | H ~ 🗠             | ~ <u>A</u> ~    | $\equiv \equiv \equiv$ | 至 🚊 Mer        | ge & Cente | r ~ 🖙   | ~ %     |
| CI                | ipboard 🗔 Fo                   | nt TI             | heme Colors     | ;                      | Alignment      |            | Гы      | N       |
|                   |                                |                   |                 |                        |                |            |         |         |
|                   | ^                              | B                 |                 |                        | E              | F          | G       |         |
| A A               |                                |                   |                 |                        | L              |            |         |         |
| 2                 |                                |                   |                 |                        | l              |            |         |         |
| 3                 | Text                           | Decim of          |                 |                        | lignment       | Borders    | Shading |         |
| 4                 | Pat Murray                     | 5                 | candard Cold    | ors                    |                |            |         |         |
| 5 Sean Casey      |                                |                   |                 |                        |                |            |         | -       |
| 6 Martina Molloy  |                                |                   | <u>N</u> o Fill |                        |                |            |         |         |
| 7                 |                                |                   |                 |                        | -              |            |         |         |
| 8 Sue Heffernan   |                                | 2                 | More Col        | ors                    |                |            |         |         |
| 9                 | Mary Delaney                   | 5                 | 5               | 02/06/2022             |                |            |         |         |
| 10                | Simon Harris                   | 4.5               | 4.5             | 10/10/2022             |                |            |         |         |
| 11 Lia Murphy     |                                | 2.22              | 2.22            | 21/05/2023             |                |            |         |         |
| 12                |                                |                   |                 |                        |                |            |         |         |
| 13 Text           |                                | Decimal           | Currency        | Date                   | Alignment      | Borders    | Shading | _       |
| 14 Pat Murray     |                                | 8.25              | €8.25           | 28/10/2021             | Pat Murray     |            |         |         |
| 15 Sean Casey     |                                | 7.40              | €7.40           | 01/11/2021             | Sean Casey     |            | -       |         |
| 16 Martina Molloy |                                | 8.10              | €8.10           | 31/10/2021             | Martina Molloy |            | -       |         |
| 17                | Sue Heffernan                  | 10.00             | €10.00          | 05/05/2022             | Sue Heffernan  |            | -       |         |
| 18                | Mary Delaney                   | 5.00              | €5.00           | 02/06/2022             | Mary Delaney   |            | -       | <b></b> |
| 19                | Simon Harris                   | 4.50              | €4.50           | 10/10/2022             | Simon Harris   |            | -       |         |
| 20                | Lia Murphy                     | 2.22              | €2.22           | 21/05/2023             | Lia Murphy     |            |         | ļ       |
| ~ ~               |                                |                   |                 |                        |                |            |         |         |

Alternatively you can highlight cell or cells, right click and select Format Cells and select the Shading tab. Select the required shade as shown below.

| Format Cells                                                                                                    |                                               | ?   | ×    |         |         |  |
|----------------------------------------------------------------------------------------------------|-----------------------------------------------|-----|------|---------|---------|--|
| Number Alignment Font Porder                                                                                                    | Fill Protection                               |     |      | Borders | Shading |  |
| Number       Alignment       Pont       Border         Background Color:       No Color         No Color       Image: Color in the second second se | Pattern Color:<br>Automatic<br>Pattern Style: | ~   |      |         |         |  |
| Sample                                                                                                    |                                               |     |      |         |         |  |
|                                                                                                    | ОК                                            | Car | icel |         |         |  |